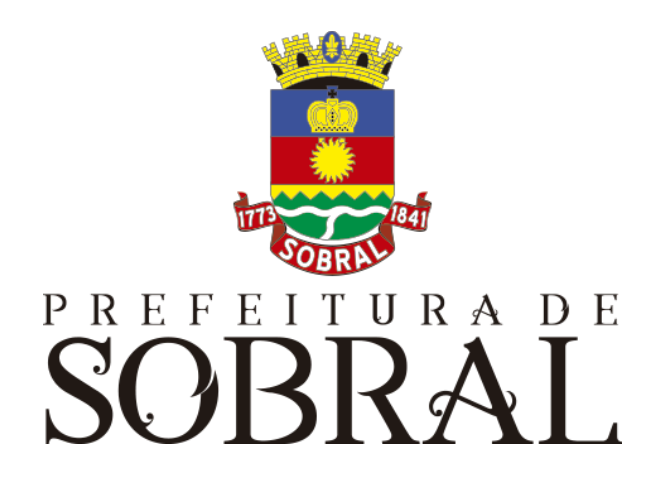

# Manual Transparência

## SOBRAL Sumário

| Sobre a COTEC                                                                                                    | 4                                                                                     |
|----------------------------------------------------------------------------------------------------|---------------------------------------------------------------------------------------|
| Suporte ao Sistema<br>2.1. Usuário<br>2.2. Gerente<br>2.3 Desenvolvedores                                                                                                    | <b>4</b><br>5<br>5<br>5<br>5                                                          |
| Chamados                                                                                                    | 5                                                                                     |
| Novos usuários e Permissões                                                                                                    | 6                                                                                     |
| <b>reCAPTCHA</b><br>5.1. Situação 1<br>5.2. Situação 2                                                                                                    | <b>6</b><br>7<br>7                                                                    |
| Esqueceu senha                                                                                                    | 8                                                                                     |
| Sobre o sistema                                                                                                    | 9                                                                                     |
| Acesso ao Sistema                                                                                                    | 9                                                                                     |
| Como usar<br>3.1. O Portal<br>3.1.1. Sobre<br>3.1.2. Acessibilidade<br>3.1.3. Glossário<br>3.1.4. Perguntas Frequentes<br>3.1.5. Lei de acesso à informação<br>3.2. Licitações<br>3.2.1. Licitações<br>3.2.2. Em andamento<br>3.3. Despesas<br>3.3.1. Empenhos<br>3.3.2. Liquidações                                     | 9<br>10<br>10<br>10<br>10<br>11<br>11<br>12<br>12<br>12<br>12<br>12<br>12<br>12<br>12 |
| <ul> <li>3.3.3. Pagamento</li> <li>3.3.4. Receitas</li> <li>3.3.5. Contratos</li> <li>3.3.6. Convênios</li> <li>3.4. Servidores</li> <li>3.4.1. Servidores Públicos</li> <li>3.4.2. Diárias</li> <li>3.5. Obras Públicas</li> <li>3.6. Ouvidoria</li> <li>3.7. Acesso à Informação</li> <li>3.8. Outros Links</li> </ul> | 13<br>14<br>14<br>15<br>15<br>15<br>17<br>17<br>17<br>18<br>18<br>18                  |

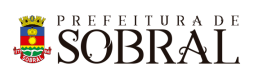

| 3.8.1. Links                         | 18 |
|--------------------------------------|----|
| 3.8.2. Estrutura Organizacional      | 18 |
| 3.8.3. Convênios Estaduais           | 18 |
| 3.8.4. Convênios Federais            | 19 |
| 3.8.5. Dados Abertos                 | 19 |
| 3.8.6. Fornecedores Penalizados      | 19 |
| 3.8.7. Relatórios de Gestão          | 19 |
| 3.8.8. Responsabilidade Fiscal       | 19 |
| 3.8.9. Legislação                    | 19 |
| 3.8.10. Conselhos                    | 20 |
| 3.8.11. Associações                  | 20 |
| 3.8.12. Carta de Serviços            | 20 |
| 3.8.13. Portal da Transparência SAAE | 20 |
| 3.8.14. Veículos                     | 20 |
| Glossário                            | 20 |
| Links Úteis                          | 20 |

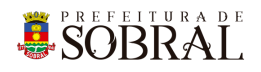

## Apresentação

## 1. Sobre a COTEC

À Coordenadoria da Tecnologia da Informação Corporativa compete:

- Prover e coordenar as atividades de projeto, desenvolvimento de sistemas de informação e de infraestrutura de Tecnologia da Informação;
- Coordenar o orçamento e a execução física e financeira do programa de Tecnologia da Informação da Secretaria;
- Definir e implantar as políticas de Tecnologia da Informação;
- Gerenciar e exercer outras atribuições correlatas.

Célula de Desenvolvimento compete:

- Planejar, coordenar e controlar o desenvolvimento de sistemas de informação.
- Definir, manter e controlar a execução da metodologia de desenvolvimento de sistemas.
- Implantar e seguir os processos de melhoria contínua da qualidade do processo de desenvolvimento de software.
- Orientar e coordenar a definição de padrões e arquitetura tecnológica a ser utilizada no desenvolvimento de sistemas de informação.
- Elaborar e manter atualizada a documentação dos sistemas de informação.
- Levantamento de requisitos dos sistemas de informação da PMS.
- Garantir o bom funcionamento de todos os sistemas desenvolvidos e implantados pela equipe da COTEC na PMS.

## 2. Suporte ao Sistema

Adotando as boas práticas de atendimento ao suporte dos sistemas desenvolvidos pela COTEC. Para todos os sistemas adotamos um fluxo que identifica o gerente do sistema, geralmente um usuário da área de negócio demandante da solução desenvolvida, responsável por receber as demandas dos usuários, priorizar e passar para a equipe de desenvolvimento através da nossa ferramenta de HelpDesk. Responsável também por cadastrar, alterar, conceder ou retirar permissões de usuários e por novos treinamentos.

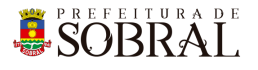

## Fluxo de suporte ao Sistema

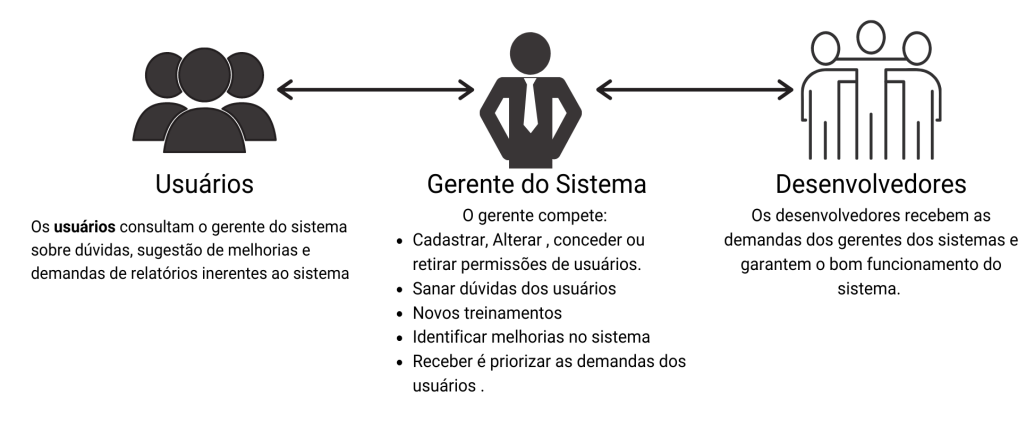

Figura 1 - Fluxo do nosso suporte

#### 2.1. Usuário

Todos os usuários dos sistemas deverão solicitar suporte ao Gerente do Sistema.

#### 2.2. Gerente

O Gerente é a pessoa mais capaz nesta primeira linha pois ele teve o treinamento necessário para usar todo o sistema e dar treinamento. Além disso, somente ele deverá ter a permissão para adicionar novos usuários e dar as devidas permissões.

#### 2.3 Desenvolvedores

Quando o Gerente não tem os recursos necessários para resolver uma certa questão do sistema, o Gerente deverá pedir suporte aos Desenvolvedores responsáveis pelo sistema enviando um <u>chamado</u> para o <u>chamados.desenvolvimento@sobral.ce.gov.br</u>, explicando detalhadamente o que está acontecendo.

## 3. Chamados

Os chamados são uma forma dos usuários pedirem suporte, a qualquer setor da COTEC, de forma segura e organizada. Os chamados deverão ser enviados para o e-mail <u>chamados.desenvolvimento@sobral.ce.gov.br</u>.

Todos os chamados são registrados com a data e hora do envio, quem enviou, além do texto solicitando suporte. Dessa forma, quem solicita o chamado poderá acompanhar a sua solicitação e fazer questionamentos, e quem recebe saber do que se trata e fazer questionamentos sobre o suporte.

Por fim, todos os envolvidos terão controle na sua solicitação e nenhuma solicitação ficará perdida.

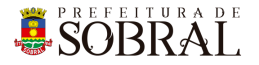

## 4. Novos usuários e Permissões

De início, será eleito um Gerente para o sistema. <u>Conforme explicado o papel do Gerente</u>, esse usuário deverá adicionar todos os outros usuários que irão usar o sistema, inclusive dando as devidas permissões.

Quando um Gerente der qualquer permissão a um dos nossos sistemas, você receberá um e-mail informando quando receber permissão para usar o sistema.

## 5.reCAPTCHA

Todos os sistemas da COTEC têm uma proteção para prevenir o login automático por robôs ou *bots*. Uma delas seria o reCAPTCHA.

|                  | SOBRAL SIGAJU                                       |
|------------------|-----------------------------------------------------|
| 8                | Os dados não conferem!                              |
| E-mail<br>iagofr | ota@sobral.ce.gov.br                                |
| Senha            |                                                     |
| Esque            | ceu a senha?                                        |
|                  | Não sou um robô<br>reCAPTCHA<br>Priocidade - Termos |

Figura 2 - Exemplo de situação do uso do reCAPTCHA

O reCAPTCHA irá aparecer quando acontecerem três tentativas fracassadas de login. Existem duas situações que podem ser propostas a você pelo reCAPTCHA.

PREFEITURA DE SOBRAL

#### 5.1. Situação 1

Nessa primeira situação, você precisa informar um e-mail e a senha correta. Depois, deverá marcar a caixa **Não sou robô** 

| SOBRAL<br>SIGAJU                                                          | SOBRAL<br>SIGAJU           |
|---------------------------------------------------------------------------|----------------------------|
| Validação da captcha negada!                                              | S dados não conferem!      |
| iagofrota@sobral.ce.gov.br                                                | iagofrota@sobral.ce.gov.br |
| Senha                                                                     | Senha                      |
| Esqueceu a senha?<br>Não sou um robô<br>ReCAPTCHA<br>Privacidade - Termos | Esqueceu a senha?          |
| ENTRAR <b>&gt;</b>                                                        | ENTRAR <b>&gt;</b>         |

#### 5.2. Situação 2

Para isso, você deverá resolver uma espécie de desafio que será proposto a você. A motivação para esse desafio, será saber se você é uma pessoa ou não.

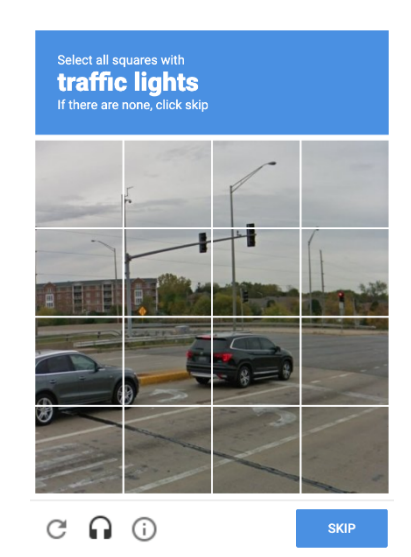

Figura 5 - Exemplo de situação do desafio do reCAPTCHA

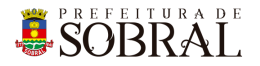

No exemplo da Figura 5, você deverá marcar todos quadrados que formam um carro. Depois disso, você deverá clicar no botão **Próximo** ou no botão **Skip** dependendo do idioma do seu navegador.

### 6. Esqueceu senha

Todos os nossos sistemas, tem o Esqueceu Senha como uma forma de recuperar a sua senha, seja por qualquer motivo.

Como medida de segurança e seguindo boas práticas, quando é informado por três vezes consecutivas um e-mail inválido ou que não exista no nosso banco de dados, o reCAPTCHA será mostrado.

| SIGAJU                                                   | Esqueceu a senha?<br>Enviaremos um link de mudança de senha para o e-mail informado<br>abaixo. |
|----------------------------------------------------------|------------------------------------------------------------------------------------------------|
| Os dados não conferem! E-mail iagofrota@sobral.ce.gov.br | E-mail<br>iagofrota@sobral.ce.gov.br                                                           |
| Senha<br>Esqueceu a senha?                               | Senha<br>Esqueceu a senha?                                                                     |
| ENTRAR <b>&gt;</b>                                       |                                                                                                |

Conforme na Figura 7, você deverá clicar no botão **Esqueceu a senha?**. Depois disso, irá aparecer um modal com o título **Esqueceu a senha?**, digite o seu e-mail no campo E-mail e depois clique no botão **Salvar**.

Por fim, você receberá a confirmação de sucesso e receberá uma mensagem com instruções para alterar a senha do seu usuário no e-mail informado.

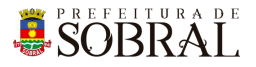

## 1. Sobre o sistema

O sistema de Transparência

## 2. Acesso ao Sistema

Para se autenticar, deverá acessar o link <u>http://transparencia.sobral.ce.gov.br/</u> e informar o seu e-mail e senha, depois clicar no botão **Entrar**. Dependendo do seu perfil, será apresentado os menus que você terá acesso.

## 3.Como usar

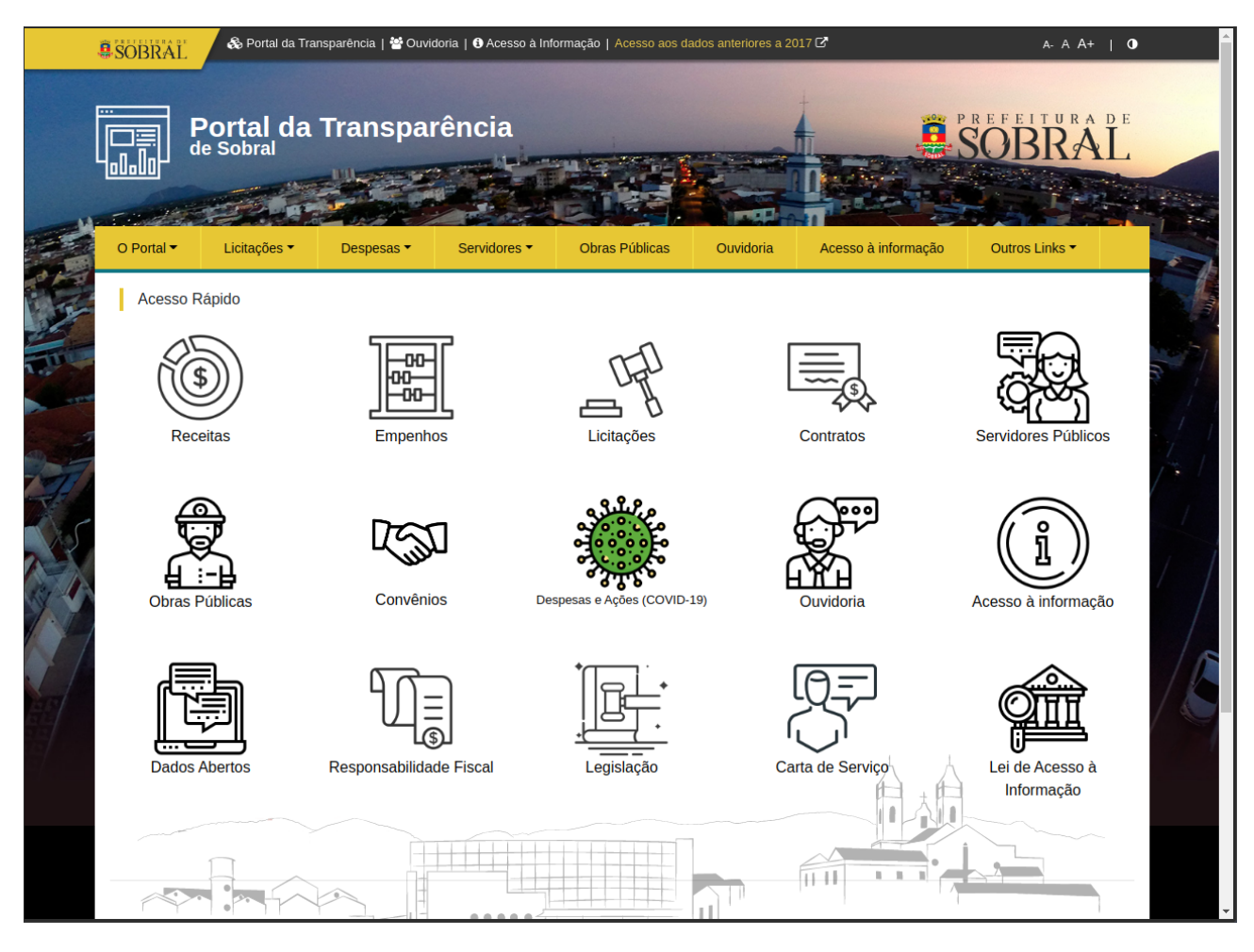

O Portal da Transparência dispõe de todas as informações que a <u>lei de acesso à</u> <u>informação</u> prevê. Além disso, o site tem suporte a tecnologias assistivas para deficientes visuais.

## **SOBRAL**

|   | SOBRAL & Portal da T    | ransparência   警 Ouvidoria   🕄 Acesso à | Informação   Acesso aos dados | anteriores a 2017 🗗           | a-a a+   O                    | Î  |
|---|-------------------------|-----------------------------------------|-------------------------------|-------------------------------|-------------------------------|----|
| [ | Portal da<br>de Sobral  | a Transparência                         |                               |                               | SOBRAL                        |    |
|   | O Portal ▼ Licitações ▼ | Despesas • Servidores •                 | Obras Públicas                | Ouvidoria Acesso à informação | Outros Links -                |    |
|   | Acesso Rápido           | Empenhos                                | Licitações                    | Contratos                     | Servidores Públicos           |    |
|   | Obras Públicas          | Convênios                               | Despesas e Ações (COVID-19)   | Ouvidoria                     | Acesso à informação           | // |
|   | Dados Abertos           | Responsabilidade Fiscal                 |                               | Carta de Serviço              | Lei de Acesso à<br>Informação |    |
|   |                         |                                         |                               |                               |                               |    |

O Portal dispõe de um acesso rápido para facilitar o acesso a assuntos que são do interesse geral. Todos os acessos rápidos estão disponíveis nos Menus.

#### 3.1. O Portal

#### 3.1.1. Sobre

Para acessar a descrição do portal da transparência de Sobral, acesse o menu <u>O Portal ></u> <u>Sobre</u>.

#### 3.1.2. Acessibilidade

Para acessar informações sobre acessibilidade no portal da transparência, acesse o menu <u>O Portal > Acessibilidade</u>.

#### 3.1.3. Glossário

Para acessar o Glossário, acesse o menu O Portal > Glossário. Para pesquisar no

glossário, utilize o campo Pesquisar e clique no ícone da lupa

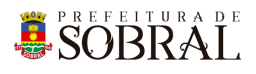

| le Glossário | Pesquisar Q                     |
|--------------|---------------------------------|
| А            | > ABERTURA DE CRÉDITO ADICIONAL |
| В            | > AÇÃO                          |
| С            | > ADIMPLENTE                    |
| D            | > ADJUDICAÇÃO                   |
| E            | > ADMINISTRAÇÃO DIRETA          |
| F            | > ADMINISTRAÇÃO INDIRETA        |
| G            | > ADMINISTRAÇÃO PÚBLICA         |
| Н            | > AD VALOREM                    |

#### 3.1.4. Perguntas Frequentes

Para acessar as Perguntas Frequentes, acesse o menu <u>O Portal > Perguntas Frequentes</u>. Para visualizar, clique no título do *card*.

| O que é o Portal da Transparência                                    | ia?                                                                                                    |
|----------------------------------------------------------------------|----------------------------------------------------------------------------------------------------|
| strumento de controle cujo objetivo<br>Ilicação do dinheiro público. | ) é proporcionar a transparência da gestão pública, permitindo que o cidadão possa acompanhar e sobretudo fiscalizar a correta |
| <ul> <li>Por que o Portal da Transparê</li> </ul>                    | ência é obrigatório?                                                                                                    |
| > O que o cidadão pode consult                                       | Itar no Portal da Transparência?                                                                                               |
| > Quem pode acessar os dados                                         | s do Portal da Transparência?                                                                                                  |
| > Quais informações poderão s                                        | ser solicitadas?                                                                                                    |
| > Há informações que não pode                                        | Jem ser fornecidas?                                                                                                    |
| > Por quais meios as informaçõ                                       | ões poderão ser solicitadas?                                                                                                   |
| > Como tramita, dentro do órgã                                       | ão público, o pedido de informação?                                                                                            |
| > O que é linguagem cidadã?                                          |                                                                                                    |
| > Como tirar dúvidas sobre tern                                      | mos, expressões e siglas do orçamento e das contas públicas que aparecem no Portal da Transparência?                           |
|                                                                      |                                                                                                    |
|                                                                      |                                                                                                    |
| SOBRAL                                                               | Horário de Atendimento: Segunda a Sexta, das 08:00h às 12:00h e de 13:00h às<br>16:00h                                         |
|                                                                      |                                                                                                    |

#### 3.1.5. Lei de acesso à informação

Para acessar as informações sobre a Lei de Acesso à Informação, acesse o menu <u>O Portal</u> > Lei de Acesso à informação.

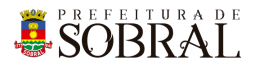

#### 3.2. Licitações

#### 3.2.1. Licitações

Para acessar a página de listagem de licitações, acesse o menu <u>Licitações > Licitações</u>. Para buscar licitações, preencha os campos disponíveis e clique no botão Buscar BUSCAR Q Para exportar a sua pesquisa para outros formatos, clique no botão Dados Abertos DADOS ABERTOS → . Serão apresentadas as opções Exportar CSV, Planilha Eletrônica e PDF. Para acessar as <u>licitações em andamento</u>, clique no botão Resultados das Licitações / Licitações em andamento RESULTADOS DAS LICITAÇÕES / LICITAÇÕES EM ANDAMENTO

redirecionado para o sistema de publicações de licitações.

-

Para acessar os detalhes de uma licitação, clique no número da licitação ou no ícone de detalhes de uma licitação •

#### 3.2.2. Em andamento

Para acessar as licitações em andamento, acesse o menu Licitações > Em andamento.

#### 3.3. Despesas

#### 3.3.1. Empenhos

Acesse o menu <u>Despesas > Empenhos</u>. Para pesquisar, utilize os campos disponíveis e BUSCAR Q clique no botão Buscar

Para exportar a sua pesquisa para outros formatos, clique no botão Dados Abertos

DADOS ABERTOS

Serão apresentadas as opções Exportar CSV, Planilha

Você

será

Eletrônica e PDF.

Para visualizar os detalhes, clique no número do empenho, Veja mais ou no ícone 🤷.

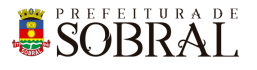

| Ċ | Em | pen | hos |
|---|----|-----|-----|
|---|----|-----|-----|

| <b>Total</b> 10355 |                                                          | 10355                                                        | Total Empenhado:                                                          |            |                                             | R\$ 744.235.528,14                  |            |                |       |
|--------------------|----------------------------------------------------------|--------------------------------------------------------------|---------------------------------------------------------------------------|------------|---------------------------------------------|-------------------------------------|------------|----------------|-------|
| Número             | Descrição                                                |                                                              |                                                                           | Modalidade | Secretaria                                  | Favorecido                          | Data       | Valor          | Ações |
| 22120006/2020      | RECOLHIMENTO                                             | ) PASEP (Veja mais)                                          | ]                                                                         | Estimado   | SECRETARIA<br>DO<br>ORÇAMENTO<br>E FINANÇAS | SECRETARIA<br>DA RECEITA<br>FEDERAL | 22/12/2020 | R\$ 300.000,00 | 0     |
| 22120001/2020      | OS SERVICOS DI<br>BASICA, CONFO<br>2021. (Veja mais      | E TELEFONIA JUNTO<br>RME O PLANO MUN<br>s)                   | AS UNIDADES DA ATENCAO<br>CIPAL DE SAUDE 2018 -                           | Estimado   | FUNDO<br>MUNICIPAL<br>DE SAÚDE              | OI S.A.<br>TELEFONE<br>FIXO         | 22/12/2020 | R\$ 20.000,00  | 0     |
| 22120003/2020      | OS SERVICOS DI<br>ESPECIALIZADA<br>CONFORME O P<br>mais) | E TELEFONIA JUNTO<br>.(HOSP. DR. ESTEVAI<br>LANO DE CONTINGE | AS UNIDADES DA ATENCAO<br>A), NESTE MUNICIPIO,<br>NCIA E PLANO MUNI (Veja | Estimado   | FUNDO<br>MUNICIPAL<br>DE SAÚDE              | OI S.A.<br>TELEFONE<br>FIXO         | 22/12/2020 | R\$ 2.500,00   | 0     |

#### 3.3.2. Liquidações

Acesse o menu <u>Despesas > Liquidações</u>. Para pesquisar, utilize os campos disponíveis e BUSCAR Q

clique no botão Buscar

Para exportar a sua pesquisa para outros formatos, clique no botão Dados Abertos DADOS ABERTOS -. Serão apresentadas as opções Exportar CSV, Planilha

Eletrônica e PDF.

Para acessar os detalhes de uma liquidação, clique no número do empenho ou no favorecido, conforme imagem abaixo:

≡√• Liquidações

| Tot           | <b>Total</b> 14108                                              |                                                                                                    | Total Liquidado:                       |                                       | R\$ 679.465.870,09 |      |               |
|---------------|-----------------------------------------------------------------|----------------------------------------------------------------------------------------------------|----------------------------------------|---------------------------------------|--------------------|------|---------------|
| Empenho       | Descrição / Jus                                                 | tificativa                                                                                                    | Secretaria                             | Favorecido                            | Data               | Nota | Valor         |
| 03110025/2020 | COMPLEMENTA<br>RESSARCIMENT<br>DA EDUCAÇÃO I<br>CONFORME POI    | QÃO DO EMPENHO № 01090017, REFERENTE AO<br>O DE PESSOAL CEDIDO, NA PESSOA DO SECRETÁRIO<br>DE SOBRAL, FRANCISCO HERBERT LIMA VASCONCELOS,<br>RTARIA № 281. | SECRETARIA<br>MUNICIPAL DA<br>EDUCAÇÃO | UNIVERSIDADE<br>FEDERAL DO<br>CEARA   | 22/12/2020         |      | R\$ 16.018,82 |
| 16120019/2020 | OS SERVICOS P<br>REABILITACAO<br>CONFORME O P<br>DE N°158/2017. | RESTADOS EM PROCEDIMENTOS CLINICOS NA AREA DE<br>FISIOTERAPICA, DE ACORDO COM A TABELA SUS,<br>'LANO MUNICIPAL DE SAUDE 2018 - 2021. CONTRATO              | FUNDO MUNICIPAL<br>DE SAÚDE            | D. M. L.<br>VASCONCELOS<br>SOUSA - ME | 22/12/2020         | 68   | R\$ 4.426,28  |
|               | DEADLUN (ENT)                                                   |                                                                                                    |                                        | SECRETARIA                            |                    |      |               |

#### 3.3.3. Pagamento

Acesse o menu Despesas > Pagamento. Para pesquisar, utilize os campos disponíveis e

BUSCAR Q

clique no botão Buscar

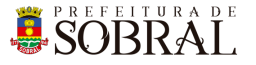

Para exportar a sua pesquisa para outros formatos, clique no botão Dados Abertos

DADOS ABERTOS -

. Serão apresentadas as opções Exportar CSV, Planilha

Eletrônica e PDF.

Para acessar os detalhes do pagamento, clique no número do empenho ou no favorecido, conforme imagem abaixo:

**Istórico de Pagamento** 

| Total         |                                                                | 14258                                                                                                    | Total Pago:                                              |                                                            | R\$ 643.466.431,17 |           |               |
|---------------|----------------------------------------------------------------|----------------------------------------------------------------------------------------------------|----------------------------------------------------------|------------------------------------------------------------|--------------------|-----------|---------------|
| Empenho       | Descrição                                                      |                                                                                                    | Secretaria                                               | Favorecido                                                 | Data               | Documento | Valor         |
| 04030075/2020 | BOLETIM DE ME<br>CHAGAS BARRE<br>TP053/2019-SEU<br>83.1/IPHAN. | EDIÇÃO DA OBRA DE RESTAURO DO PALACETE<br>ITO, NO MUNICÍPIO DE SOBRAL/CE. CONFORME<br>UMA/CPL. TERMO DE COMPROMISSO                        | SECRETARIA DO<br>URBANISMO E<br>MEIO AMBIENTE            | SAO JORGE<br>CONSTRUCOES<br>EIRELI                         | 22/12/2020         | 22120016  | R\$ 21.507,20 |
| 04030101/2020 | LOCACAO DE IM<br>MACHADOS, SO<br>COMUNITARIA E<br>CONFORME COM | IOVEL SITUADO NO DISTRITO DE SALGADO DOS<br>BRAL-CE, ONDE IRA FUNCIONAR A AGENCIA<br>DOS CORREIOS NAQUELA LOCALIDADE<br>NTRATO DP012/2017. | SECRETARIA DA<br>OUVIDORIA,<br>GESTÃO E<br>TRANSPARÊNCIA | ASSOC COM DOS<br>MOR E AGRIC DE<br>SALGADO DOS<br>MACHADOS | 22/12/2020         | 22120027  | R\$ 170,00    |
|               | REF AO REPASS                                                  | E ESTADUAL FINANCEIRO PARA EXECUTAR                                                                                                    |                                                          |                                                            |                    |           |               |

3.3.4. Receitas

Acesse o menu <u>Despesas > Receita</u>. Para pesquisar, utilize os campos disponíveis e BUSCAR Q clique no botão Buscar

Para exportar a sua pesquisa para outros formatos, clique no botão Dados Abertos

DADOS ABERTOS

Serão apresentadas as opções Exportar CSV, Planilha

Eletrônica e PDF.

3.3.5. Contratos

Acesse o menu <u>Despesas > Contrato</u>. Para pesquisar, utilize os campos disponíveis e
BUSCAR Q

clique no botão Buscar

Para exportar a sua pesquisa para outros formatos, clique no botão Dados Abertos

DADOS ABERTOS

Serão apresentadas as opções Exportar CSV, Planilha

Eletrônica e PDF.

Para acessar os detalhes do contrato, conforme imagem abaixo:

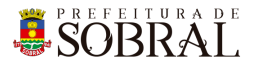

#### Contratos

|                     | Total 952                                                                                  |                                                                                            | Valor:                   |                        |            | R\$ 197.896.446,38            |                                             |                  |       |  |
|---------------------|--------------------------------------------------------------------------------------------|--------------------------------------------------------------------------------------------|--------------------------|------------------------|------------|-------------------------------|---------------------------------------------|------------------|-------|--|
| Número              | Objeto                                                                                     |                                                                                            | Secretaria               | Licitação de<br>Origem | Assinatura | Vigência                      | Favorecido                                  | Valor            | Ações |  |
| 0456/2020-<br>SAUDE | Registro de Preços para fu<br>de empresa especializada<br>atender às necessidades          | utura e eventual contratação<br>a em serviços gráficos, para<br>de materiais i (Veja mais) | FUNDO MUNICIPAI<br>SAÚDE | L DE 170/2019-<br>SMS  | 16/12/2020 | 16/12/2020<br>-<br>15/12/2021 | MAIS GRAFICA<br>E EDITORA<br>EIRELI - ME    | R\$<br>34.210,00 | o     |  |
| 0454/2020-<br>SAUDE | Registro de Preço para fut<br>de equipamentos perman<br>lupa, que serão destinado<br>mais) | turas e eventuais aquisições<br>entes tipo microscópios e<br>s para uso do labo (Veja      | FUNDO MUNICIPAI<br>SAÚDE | L DE 008/2020-<br>SMS  | 15/12/2020 | 15/12/2020<br>-<br>14/12/2021 | ROYAL<br>ATACADISTA E<br>COMERCIO<br>EIRELI | R\$<br>7.488,49  | 0     |  |
|                     | Registro de Preco para fut                                                                 | turas e eventuais aquisicões                                                               |                          |                        |            |                               |                                             |                  |       |  |

#### 3.3.6. Convênios

Acesse o menu Despesas > Contrato. Para pesquisar, utilize os campos disponíveis e

BUSCAR

Q

clique no botão Buscar

Para exportar a sua pesquisa para outros formatos, clique no botão Dados Abertos

Serão apresentadas as opções Exportar CSV, Planilha

Eletrônica e PDF.

#### 3.4. Servidores

#### 3.4.1. Servidores Públicos

Acesse o menu Despesas > Servidores. Para pesquisar, utilize os campos disponíveis e

clique no botão Buscar BUSCAR Q. . Além disso, na listagem dos servidores,você poderá estar clicando no cargo, lotação, secretaria ou natureza para fazer o filtro.

| Servidore                              | s Públicos                                                                                |                                 |                       |                  |                                           |          |          |                          |            |
|----------------------------------------|-------------------------------------------------------------------------------------------|---------------------------------|-----------------------|------------------|-------------------------------------------|----------|----------|--------------------------|------------|
|                                        |                                                                                           |                                 |                       |                  |                                           |          |          | То                       | otal: 5549 |
| Nome                                   | Vínculo                                                                                   | Cargo/Função                    | Lotação               | Carga<br>Horária | Secretaria                                | Natureza | Situação | Salário<br>de<br>11/2020 | Ações      |
| ABIDORAL<br>FELISMINO DA<br>SILVA NETO | ESTATUTARIO (SERV.REGIDO<br>P/R.J.U.MUNICIPAL)<br>VINCULADO AO REG.GERAL DE<br>PREVIDENCI | AGENTE DE COMBATE<br>A ENDEMIAS | CENTRO DE<br>ZOONOSES | 200h/Mês         | SECRETARIA<br>MUNICIPAL DA<br>SAÚDE       | EFETIVO  | ATIVO    | 1.404,28                 | Ο          |
| ABIMAR DE<br>CASTRO BEZERRA<br>FILHO   | ESTATUTARIO (SERV.REGIDO<br>P/R.J.U.MUNICIPAL)<br>VINCULADO AO REG.GERAL DE<br>PREVIDENCI | SUBINSPETOR DE 1ª<br>CLASSE     | SECRETARIA            | 180h/Mês         | SECRETARIA DA<br>SEGURANÇA E<br>CIDADANIA | EFETIVO  | ATIVO    | 3.411,56                 | Ø          |

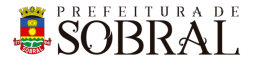

Para exportar a sua pesquisa para outros formatos, clique no botão Dados Abertos

DADOS ABERTOS 🛛 🗸

Serão apresentadas as opções Exportar CSV, Planilha

Eletrônica e PDF.

Para visualizar os detalhes do servidor público, clique no nome ou no ícone 🤷

| 🐣 Servidore                            | s Públicos                                                                                |                                 |                       |                  |                                           |          |          | Те                       | otal: 5549 |
|----------------------------------------|-------------------------------------------------------------------------------------------|---------------------------------|-----------------------|------------------|-------------------------------------------|----------|----------|--------------------------|------------|
| Nome                                   | Vínculo                                                                                   | Cargo/Função                    | Lotação               | Carga<br>Horária | Secretaria                                | Natureza | Situação | Salário<br>de<br>11/2020 | Ações      |
| ABIDORAL<br>FELISMINO DA<br>SILVA NETO | ESTATUTARIO (SERV.REGIDO<br>P/R.J.U.MUNICIPAL)<br>VINCULADO AO REG.GERAL DE<br>PREVIDENCI | AGENTE DE COMBATE<br>A ENDEMIAS | CENTRO DE<br>ZOONOSES | 200h/Mês         | SECRETARIA<br>MUNICIPAL DA<br>SAÚDE       | EFETIVO  | ATIVO    | 1.404,28                 | 0          |
| ABIMAR DE<br>CASTRO BEZERRA<br>FILHO   | ESTATUTARIO (SERV.REGIDO<br>P/R.J.U.MUNICIPAL)<br>VINCULADO AO REG.GERAL DE<br>PREVIDENCI | SUBINSPETOR DE 1ª<br>CLASSE     | SECRETARIA            | 180h/Mês         | SECRETARIA DA<br>SEGURANÇA E<br>CIDADANIA | EFETIVO  | ATIVO    | 3.411,56                 | 0          |

Na página detalhes, além de ver os detalhes de uma ocorrência você poderá imprimir,

clicando no botão **IMPRIMIR**, e ver outros detalhes referente aos proventos, descontos, etc.

| O Portai • Licitações • Despesas                                                           | ✓ Servidores ✓ Ob | oras Públicas Ouvidoria   | Acesso a informação     | Outros Links 🔻                  |
|--------------------------------------------------------------------------------------------|-------------------|---------------------------|-------------------------|---------------------------------|
|                                                                                            |                   |                           |                         | •                               |
| VOLIAN                                                                                     |                   | 2                         |                         | 3                               |
| ← SERVIDOR ANTERIOR                                                                        | Г                 |                           |                         | PRÓXIMO SERVIDOR 🚽              |
|                                                                                            |                   |                           |                         |                                 |
| Informações do Servidor: AE                                                                | DORAL FELISMINO   | D 🖻 Infor                 | mações do Caro          | 0                               |
| DA SILVA NETO                                                                              |                   | Data de Ad                | missão: 10/05/2017      | ,                               |
| ABIDORAL FELISMINO DA SILVA NETO                                                           |                   | Grau de Ins               | trução: ENSINO MEDIO CO | DMPLETO                         |
| Matrícula:                                                                                 |                   | Cargo: AGE                | NTE DE COMBATE A ENDI   | MIAS                            |
| CFF.                                                                                       |                   | Secretaria:               | SECRETARIA MUNICIPAL    |                                 |
|                                                                                            |                   | REG.GERAL                 | . DE PREVIDENCI         | (PR.J.O.MONICIPAL) VINCOLADO AO |
|                                                                                            |                   | Carga Horá                | iria: 200h/Mês          |                                 |
|                                                                                            |                   | Lotação: CE               | ENTRO DE ZOONOSES       |                                 |
|                                                                                            |                   |                           |                         |                                 |
|                                                                                            |                   |                           |                         |                                 |
|                                                                                            |                   |                           |                         |                                 |
|                                                                                            |                   |                           |                         |                                 |
| 4                                                                                          |                   |                           |                         |                                 |
| 4                                                                                          |                   |                           |                         |                                 |
| 4 ← OUTUBRO/20                                                                             | )20 Mês de R      | Referência: NOVEMBRO/2020 | 0                       |                                 |
| <ul> <li>4</li> <li>✓ OUTUBRO/20</li> <li>Ø Proventos (</li> </ul>                         | 120 Mês de R      | Referência: NOVEMBRO/2020 | D                       |                                 |
| 4<br>← OUTUBRO/20<br>Proventos<br>Descrição                                                | 120 Mês de F      | Referência: NOVEMBRO/2020 | Valor                   |                                 |
| 4<br>← OUTUBRO/20<br>Proventos<br>Descrição<br>VENCIMENTO BASE                             | 120 Mês de R      | Referência: NOVEMBRO/2020 | )<br>Valor              |                                 |
|                                                                                            | 120 Mês de R      | Referência: NOVEMBRO/2020 | )<br>Valor              |                                 |
|                                                                                            | 120 Mês de R      | Referência: NOVEMBRO/2020 | Valor                   |                                 |
| Proventos  Pescrição  VENCIMENTO BASE INSALUBRIDADE PRODUTIVIDADE - AG ENDEMIAS  Descontos | 120 Mês de R      | Referência: NOVEMBRO/2020 | Valor                   |                                 |
|                                                                                            | 120 Mês de R      | Referência: NOVEMBRO/2020 | )<br>Valor<br>Valor     |                                 |
|                                                                                            | 120 Mês de F      | Referência: NOVEMBRO/2020 | )<br>Valor<br>Valor     |                                 |
|                                                                                            | 120 Mês de F      | Referência: NOVEMBRO/2020 | )<br>Valor<br>Valor     |                                 |
|                                                                                            | 120 Mês de R      | Referência: NOVEMBRO/2020 | )<br>Valor<br>Valor     |                                 |

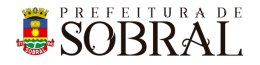

Conforme a imagem acima, você poderá visualizar os detalhes de outros servidores

 somente clicando nos botões Servidor Anterior
 ← SERVIDOR ANTERIOR
 ou Próximo

 Servidor
 PRÓXIMO SERVIDOR →
 . Isso é válido, também, para ver os detalhes de proventos,

desconto, etc basta clicar no botão com Mês/Ano, por exemplo:

| ← OUTUBRO/2020                                                                             | Mês de Referência: NOVEMBRO/2020 |
|--------------------------------------------------------------------------------------------|----------------------------------|
| Descrição                                                                                  | Valor                            |
| VENCIMENTO BASE                                                                            | 8.1404                           |
| INSALUBRIDADE                                                                              | 40 million                       |
| PRODUTIVIDADE - AG ENDEMIAS                                                                | 10.00.0                          |
| Descontos                                                                                  | Valor                            |
| 2281                                                                                       | 1.015                            |
| Dutros Descontos                                                                           | 8.00 A                           |
| a especificação 'Outros descontos' estão consolidados as consignações de natureza pessoal. |                                  |
| Pondimente L (quide                                                                        |                                  |

#### 3.4.2. Diárias

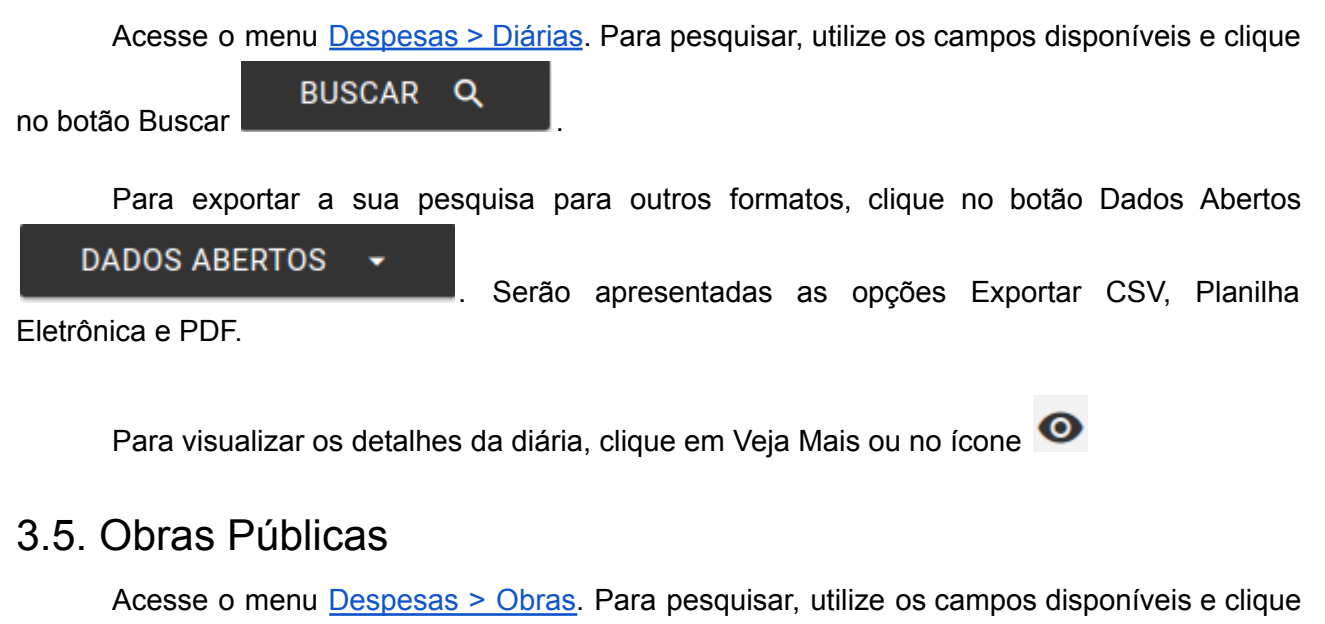

Para exportar a sua pesquisa para outros formatos, clique no botão Dados Abertos
DADOS ABERTOS
. Serão apresentadas as opções Exportar CSV, Planilha

Eletrônica e PDF.

no botão Buscar

BUSCAR

Q

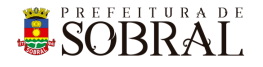

Para visualizar os detalhes de Obras Públicas, clique em Veja Mais ou no ícone or para visualizar os detalhes do contrato, clique no número do contrato, conforme imagem abaixo:

| 🖨 Obras            | Públicas                                                                                                    |                  |                                                       |                   |                                     |                                         |                     |                  |              |       |
|--------------------|----------------------------------------------------------------------------------------------------|------------------|-------------------------------------------------------|-------------------|-------------------------------------|-----------------------------------------|---------------------|------------------|--------------|-------|
| Total              |                                                                                                    |                  |                                                       | Valor Total:      |                                     | R\$ 302.019.930,31                      |                     |                  |              |       |
| Número<br>Contrato | Objeto                                                                                                    | Valor Total      | Empresa Contratada                                    | Data de<br>Início | Data<br>Prevista<br>para<br>Término | Percentual de<br>Execução<br>Financeira | Situação<br>da Obra | Тіро             | Natureza     | Ações |
| 071/2020-<br>SEINF | Contratação De Empresa<br>Especializada Para<br>Execução Dos Serviços<br>De Substituição Da<br>Pavimentação Exis<br>(Veja Mais) | R\$ 704.476,55   | MANDACARU<br>CONSTRUÇÕES &<br>EMPREENDIMENTOS<br>LTDA | 29/12/2020        | 28/03/2021                          | 0,00%                                   | Em<br>Execução      | Obra<br>Especial | Pavimentação | 0     |
| 1306/2020-<br>SME  | Contratação De Empresa<br>Especializada Para<br>Reforma Da Biblioteca<br>Municipal De Sobral                                    | R\$ 1.535.035,09 | CONSTRUTORA CHC<br>LTDA                               | 21/12/2020        | 18/06/2021                          | 0,00%                                   | Em<br>Execução      | Escola           | Reforma      | 0     |

#### 3.6. Ouvidoria

Para visualizar estatísticas referente a ouvidoria, clique no menu <u>Ouvidoria</u>. Para pesquisar, utilize os campos disponíveis e clique no botão Buscar **BUSCAR Q**.

#### 3.7. Acesso à Informação

Para visualizar estatísticas referente ao acesso à informação, clique no menu <u>Acesso a</u> <u>informação</u>. Para pesquisar, utilize os campos disponíveis e clique no botão Buscar

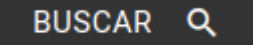

#### 3.8. Outros Links

3.8.1. Links

Para visualizar outros links, acesse o menu Outros Links > Links.

#### 3.8.2. Estrutura Organizacional

Para visualizar a Estrutura Organizacional da Prefeitura e suas secretarias, acesse o menu <u>Outros Links > Estrutura Organizacional</u>.

#### 3.8.3. Convênios Estaduais

Para visualizar os convênios estaduais, acesse o menu <u>Outros Links > Convênios</u> Estaduais.

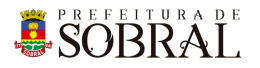

#### 3.8.4. Convênios Federais

Para visualizar os convênios federais, acesse o menu Outros Links > Convênios Federais.

#### 3.8.5. Dados Abertos

Para visualizar os dados abertos e fazer download dos mesmos, acesse o menu <u>Outros</u> <u>Links > Dados Abertos</u>.

#### 3.8.6. Fornecedores Penalizados

Para visualizar os fornecedores penalizados, acesse o menu <u>Outros Links > Fornecedores</u> <u>Penalizados</u>.

Além disso, você poderá pesquisar por fornecedor e imprimir a sua pesquisa, conforme a imagem abaixo:

|                                                                                                    | 0 Portal 🔻       | Licitações   | •      | Despesas      | •       | Servidores | •        | Obras Públicas       | Ouvidoria       | Acesso a informação  |          |        |         |
|----------------------------------------------------------------------------------------------------|------------------|--------------|--------|---------------|---------|------------|----------|----------------------|-----------------|----------------------|----------|--------|---------|
|                                                                                                    | Outros Links     | •            |        |               |         |            |          |                      |                 |                      |          |        |         |
| 🛿 Forn                                                                                                    | ecedores P       | enalizado    | S      |               |         |            |          |                      |                 |                      | ē        | IMPRIN | MIR     |
| SOBRAI.       & Portal da Transparência   # Ouvidoria   0 Acesso a Informação   Acesso ao dados anteriores a 2017 (2'         O Portal •       Licitações •       Despesas •       Servidores •       Obras Públicas       Ou         Outros Links •       •       •       •       •       •       •       •       •       •       •       •       •       •       •       •       •       •       •       •       •       •       •       •       •       •       •       •       •       •       •       •       •       •       •       •       •       •       •       •       •       •       •       •       •       •       •       •       •       •       •       •       •       •       •       •       •       •       •       •       •       •       •       •       •       •       •       •       •       •       •       •       •       •       •       •       •       •       •       •       •       •       •       •       •       •       •       •       •       •       •       •       •       •       •       •       •       • |                  |              |        | Pesquisar<br> |         | Q          | ×        |                      |                 |                      |          |        |         |
| Fornecedor                                                                                                    | r                |              |        |               |         |            | CI       | PF/CNPJ              | Tipo Penalidade |                      |          | De     | etalhes |
| A.C. COME                                                                                                    | RCIO VAREJISTA D | E MATERIAL D | E ESCI | RITORIO EIREL | LI - ME |            | 11<br>08 | 1.337.875/0001-<br>3 | Multa           |                      |          | •      | 0       |
| AM Pereira                                                                                                    | de Sousa - ME    |              |        |               |         |            | 27<br>13 | 7.226.553/0001-      | Impedimento/Im  | npedimento/Multa/Adv | ertência | •      | 0       |

Para visualizar os detalhes do fornecedor e suas penalidade, vá na coluna ações e clique no botão •.

#### 3.8.7. Relatórios de Gestão

Para visualizar os relatórios de gestão, acesse o menu <u>Outros Links > Relatórios de</u> <u>Gestão</u>.

#### 3.8.8. Responsabilidade Fiscal

Para visualizar os arquivos de responsabilidade fiscal, acesse o menu <u>Outros Links ></u> <u>Responsabilidade Fiscal</u>.

#### 3.8.9. Legislação

Para visualizar os arquivos de legislação, acesse o menu Outros Links > Legislação.

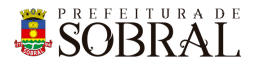

#### 3.8.10. Conselhos

Para visualizar os conselhos, acesse o menu Outros Links > Conselhos.

#### 3.8.11. Associações

Para visualizar associações, acesse o menu Outros Links > Associações.

#### 3.8.12. Carta de Serviços

Para acessar o sistema Carta de Serviço, acesse o menu Outros Links > Carta de Serviço.

#### 3.8.13. Portal da Transparência SAAE

Para acessar a transparência do SAAE, acesse o menu <u>Outros Links > Portal da</u> <u>Transparência do SAAE</u>.

#### 3.8.14. Veículos

Para acessar a lista de veículos públicos, acesse o menu Outros Links > Veículos.

## 4. Glossário

**COTEC:** Coordenadoria da Tecnologia da Informação Corporativa **SEGET:** Secretaria de Ouvidoria, Controladoria e Gestão

## 5. Links Úteis

Portal da Prefeitura: <u>http://www.sobral.ce.gov.br/</u> Sub Portal da SEGET: <u>http://seget.sobral.ce.gov.br/</u> Sistemas: <u>http://sistemas.sobral.ce.gov.br/</u>